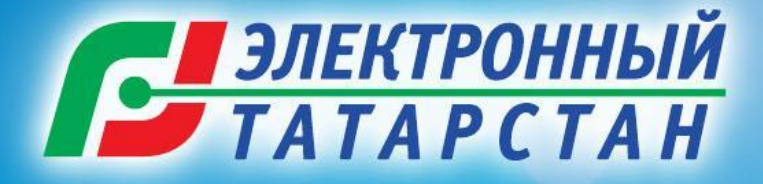

## ПРИВЯЗКА ЛИЧНОГО КАБИНЕТА НА ПОРТАЛЕ ОГИ К ПОДТВЕРЖДЕННОЙ ЕДИНОЙ УЧЕТНОЙ ЗАПИСИ ЕСИА. АЧИСЛЕНИЕ БАЛЛОВ В РАМКАХ КОНКУРСА «П ЧЕМПИОН».

### Что такое ЕСИА?

🗲 🔒 ht

🖸 Почта 🚺

- ЕСИА «Единая система идентификации и аутентификации» в инфраструктуре предоставления государственных и муниципальных услуг в электронной форме
- Личный кабинет пользователя уникален, привязывается к СНИЛС и паспорту и дает доступ к электронным услугам
- Авторизоваться с помощью ЕСИА можно на порталах gosuslugi.ru и uslugi.tatarstan.ru
- Учетные записи ЕСИА бывают:
  - упрощенная

| https://esia.gosuslugi.ru/idp/authn/CommonLogin                                               | ▼℃ ♠ ∢ ⑨ ▼ ≁ ▼ ⑨ ❷ Ξ                                        |
|-----------------------------------------------------------------------------------------------|-------------------------------------------------------------|
| чта 🕗 Карты 📄 Маркет 🕒 Новости 🛃 Словари Ď Видео 💟 М                                          | Лузыка 🕝 Диск 🔊 Часто посещаемые 🥹 Начальная страница       |
|                                                                                               |                                                             |
| ЭЛЕКТРОННОЕ В России<br>ПРАВИТЕЛЬСТВО в России<br>ПРОФИЛЬ за границей                         | ефоны поддержки:<br>8 (800) 100-70-10<br>+7 (499) 550-18-39 |
| Необходима авторизация                                                                        | Вход Регистрация                                            |
| Для доступа к системам и сервисам Электронного<br>правительства вам нужно пройти авторизацию. | Телефон E-mail СНИЛС                                        |
|                                                                                               | Пароль                                                      |
|                                                                                               | Запомнить меня                                              |
|                                                                                               | Войти                                                       |
|                                                                                               | Не удается войти?                                           |
|                                                                                               | войти при помощи                                            |
|                                                                                               | Средства электронной подписи                                |
|                                                                                               | Универсальной электронной карты                             |
|                                                                                               | IAIAPLIAH                                                   |

### Что такое ЕСИА?

- Упрощенная запись создается по номеру мобильного телефона и паролю на esia.gosuslugi.ru или по ссылке на Портале uslugi.tatarstan.ru
- Стандартная запись создается на esia.gosuslugi.ru или по ссылке «Войти через ЕСИА» на Портале uslugi.tatarstan.ru и отличается от упрощенной наличием проверенных через интернет данных паспорта, ИНН, СНИЛС гражданина
- Проверенная запись создается на esia.gosuslugi.ru, при этом необходимо подтвердить свою личность – заказать письмо с кодом авторизации на свой адрес

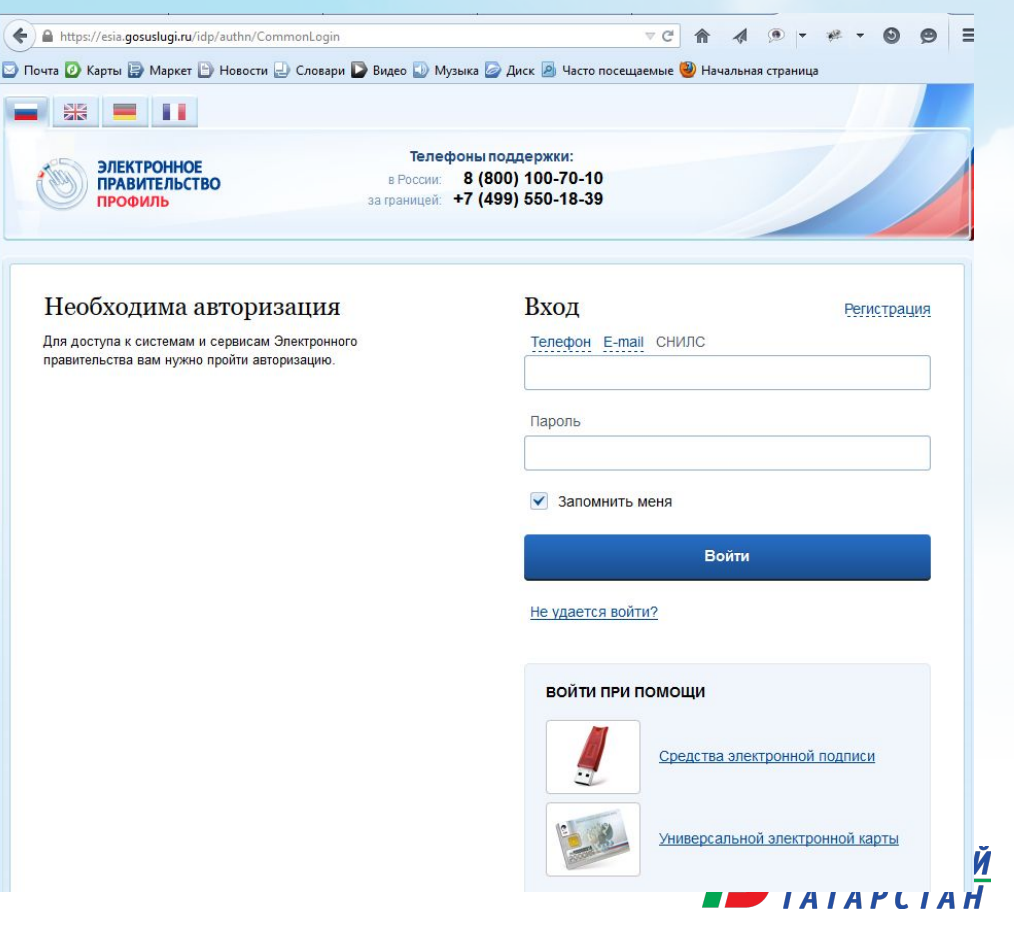

### Начисление баллов в Конкурсе "ІТ-чемпион"

- Учащемуся будет начислено 10 баллов за привязку к личного кабинета взрослого на Портале uslugi.tatarstan.ru к учетной записи ЕСИА не ниже стандартного уровня. Баллы начисляются только один раз за первую привязку к личному кабинету на Портале за все время проведения Конкурса;
- За привязку к личному кабинету взрослого на Портале uslugi.tatarstan.ru к упрощенной учетной записи ЕСИА баллы начислены не будут;
- Если ранее у пользователя Портала uslugi.tatarstan.ru была привязка к ЕСИА, то для начисления баллов необходимо войти через ЕСИА на Портал uslugi.tatarstan.ru
- Если пользователь привязал свой личный кабинет на Портале к подтвержденной учетной записи ЕСИА – после чего ему было начислено 10 баллов, а затем удалил привязку и снова сделал привязку, баллы

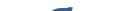

# Начало или продолжение участия в Конкурсе «IT-чемпион»

- Если личный кабинет взрослого привязан к стандартной или подтвержденной учетной записи ЕСИА, то проверка данных для начала или продолжения участия в Конкурсе производится по уровню ЕСИА;
- Если пользователь удалит привязку к подтвержденной или стандартной учетной записи ЕСИА, то данные снова будут проверяться через сервис СМЭВ (по проверке данных СНИЛС);
- Если ЛК, не привязан к учетной записи ЕСИА или привязан к непроверенной учетной записи ЕСИА, то проверка данных для начала или продолжения участия в Конкурсе остается прежней.

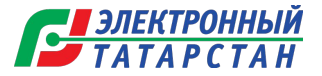

### Как привязать ЛК на Портале к учетной записи

1. После авторизации на Портале uslugi.tatarstan.ru, необходимо войти в раздел «Личные данные» и нажать на кнопку «Войти через ЕСИА». Митре://uslugi.tatarstan.ru/user
Маркет В Новости Словари В Видео Музыка Диск И часто посещаемые Начальная страница
Официальный Портал Президент РТ Государственный Совет РТ Правительство РТ Города и районы РТ Госуслуги
Портал Государственных и муниципальных услуг
Республики Татарстан

#### Главная / Личный кабинет / Личные данные

#### Личный кабинет

| Личные данные       | Личные данные   | •                |                   |                    |
|---------------------|-----------------|------------------|-------------------|--------------------|
| Уведомления         |                 |                  |                   |                    |
| Ответы на заявления | Авторизуйтес    | ь, чтобы получат | ь больше услуг в  | Войти через ЕСИА 🕞 |
| Народный контроль   | электронном в   | виде             |                   |                    |
| Народная экспертиза | Логин           | Изменить         |                   |                    |
| История операций    | E-mail          |                  | Изменить          |                    |
| Банковские карты    |                 |                  |                   |                    |
| Настройки           | ИНФОРМАЦИЯ О ПО | ЛЬЗОВАТЕЛЕ       |                   | -                  |
| П-чемпион           |                 | Фамилия          |                   |                    |
| Автоматические      |                 | Имя              |                   |                    |
| платежи             |                 | Отчество         |                   |                    |
|                     |                 | Дата рождения    |                   |                    |
|                     |                 | Пол              |                   |                    |
|                     | <b>(</b>        | снилс            |                   |                    |
|                     |                 | инн              |                   |                    |
|                     |                 | Статус           | данные подтвержде | ны                 |
|                     |                 | Редактировать    |                   |                    |
|                     | АВТОМОБИЛИ      |                  |                   | •                  |

## Как привязать ЛК на Портале к учетной записи 2. 1 После того как Пользователь на Килает Вход через ЕСИА», он

автоматически перенаправляется на страницу авторизации в ЕСИА, где пользователь должен ввести ранее полученный им логин и пароль или

зарегистрирова

ЭЛЕКТРОННОЕ ПРАВИТЕЛЬСТВ ПРОФИЛЬ Телефоны поддержки: в России: 8 (800) 100-70-10 за границей: +7 (499) 550-18-39

#### Необходима авторизация

Для доступа к системам и сервисам Электронного правительства вам нужно пройти авторизацию.

| Вхол                 | Регистрация |            |
|----------------------|-------------|------------|
| Бход                 | Тегистрация |            |
| Телефон E-mail СНИЛС |             |            |
| -                    |             |            |
| Пароль               |             |            |
| Запомнить меня       |             |            |
| Войти                |             |            |
| Не удается войти?    |             | ЭЛЕКТРОННЫ |
|                      |             | ΤΑΤΑΡΟΤΑΡ  |

#### Как привязать ЛК на Портале к учетной записи 2.2 Если Пользователь ещё не заре С Даван в ЕСИА, то после перенаправления браузера с Портала услуг на Портал ЕСИА, он может пройти процесс регистрации.

#### Единая учетная запись

После регистрации вы можете использовать вашу учётную запись для доступа к сервисам Электронного правительства.

Чем больше информации вы сообщите о себе, тем больше сервисов вам будет доступно. Для получения доступа к некоторым сервисам потребуется пройти процедуру подтверждения личности.

#### Активация стандартной учетной записи

Если вы получили код активации, то воспользуйтесь <u>этой ссылкой</u> для входа в профиль и введите код активации.

#### Регистрация учетной записи юридического лица

Регистрировать учетную запись юридического лица может только его руководитель или лицо, имеющее право действовать без доверенности от имени юридического лица.

Руководителю необходимо сначала зарегистрироваться в качестве физического лица, затем подтвердить свою личность и воспользоваться этой ссылкой для входа в профиль и создания учетной записи юридического лица.

| Фамилия           |                                |
|-------------------|--------------------------------|
| Имя               |                                |
| Мобильный телефон | У меня нет мобильного телефона |

Зарегистрироваться

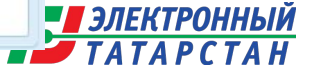

### Как привязать ЛК на Портале к учетной записи

3. После успешной авторизации в Ессператически откроется страница Портала uslugi.tatarstan.ru, с которой был осуществлен вход в ЕСИА. Если из ЕСИА на Портал услуг переданы сведения о том, что единая учетная запись Пользователя соответствует стандартной или подтвержденной учетная запись, то Пользователь после перехода на Портал услуг увидит уведомление. Для привязки пользователю необходимо подтвердить замену данных

| регистрируйтесь                                                             | Уважаемый пользователь!                                                                                                    |      | o kofulioto                                                |
|-----------------------------------------------------------------------------|----------------------------------------------------------------------------------------------------|------|------------------------------------------------------------|
| лагистрируитесь                                                             | Committees of the bolics of an end of the second second                                                                                                    | IHOI | O KaOMHETA                                                 |
| ите номер мобильного телефона:                                              | Ваш личный кабинет на Портале услуг привязан к единой<br>учетной записи в ЕСИА и сохраненные в нем данные <u>будут</u><br>автоматически заменены на данные, переданные из ЕСИА. |      |                                                            |
| номер телефона будет<br>тифицировать Вас при получении<br>дарственных услуг | Для предотвращения автоматической замены данных Вы<br>можете удалить привязку.                                                                                                  |      |                                                            |
| правилами пользования согласен(а)                                           |                                                                                                    | щии  | Счет за услуги ЖКХ                                         |
| олучить пароль по СМС                                                       | Удалить привязку к ЕСИА Подтвердить замену                                                                                                    | ц    | Оплачивайте коммунальные<br>услуги с возможностью изменить |

# Начисление баллов за привязку к учетной записи ЕСИА?

4. После подтверждения замены данных, в разделе «Личные данные» появится соответствующий информационный блок. После чего в течение 3 рабочих дней учащемуся, логин которого сохранен в ЛК взрослого, будет начислено 10

| Личные данные       | Личные данные                   |                                     |                                |
|---------------------|---------------------------------|-------------------------------------|--------------------------------|
| Уведомления         |                                 |                                     |                                |
| Ответы на заявления | Данные ЕСИА                     |                                     | Иванов И. И.                   |
| Народный контроль   | 🔗 Ввод личных данных            | 🔗 Проверка личных данных            | 🚫 Подтверждение личности       |
| Народная экспертиза |                                 |                                     |                                |
| История операций    | Вы успешно прошли процелуру по  | итверждения личности и, используя ( | вою учётную запись имеете      |
| Банковские карты    | расширенный доступ к электронны | ым сервисам Портала, а также доступ | к работе в системах Электронно |
| Настройки           | правительства.                  |                                     |                                |
|                     | aaa : :                         |                                     |                                |